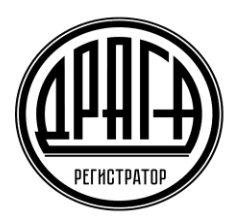

Акционерное общество «Специализированный регистратор — Держатель реестров акционеров газовой промышленности»

ао «драга»

## Инструкция Пользователя электронного сервиса «Электронное голосование»

## 1. ОБЩИЕ ПОЛОЖЕНИЯ

Высшим органом общества является общее собрание акционеров.

Участвовать в принятии решений общим собранием акционеров имеют право акционеры, включенные в Список лиц, имеющих право голоса при принятии решений общим собранием акционеров, который составляется в соответствии с правилами законодательства Российской Федерации о ценных бумагах для составления списка лиц, осуществляющих права по ценным бумагам.

Решения общего собрания акционеров (далее – Собрание) могут приниматься на <u>заседании</u>, в том числе на заседании, голосование на котором совмещается с заочным голосованием, или без проведения заседания (заочное голосование).

Участие в заседании общего собрания акционеров может осуществляться дистанционно с помощью электронных либо иных технических средств.

Общество обязано ежегодно проводить годовое заседание общего собрания акционеров.

Заседания общего собрания акционеров, проводимые помимо годового, являются внеочередными.

### 2. УСЛОВИЯ ПРЕДОСТАВЛЕНИЯ ДОСТУПА В СЕРВИС ЭЛГОЛ

Сервис «Электронное голосование» (далее по тексту – сервис ЭлГол) предоставляется Пользователям при условии заключения Эмитентом, ведение реестра которого осуществляет Регистратор, договора о предоставлении своим акционерам услуг сервиса ЭлГол и выполнении требований предусмотренных «Правилами предоставления услуг АО «ДРАГА» посредством электронного сервиса «Электронное голосование» (далее по тексту – Правила ЭлГол).

Возможность Пользователем использовать сервис ЭлГол предоставляется при соблюдении следующих условий:

• <u>наличие Учетной записи Пользователя</u> в Системе идентификации пользователей электронных сервисов АО «ДРАГА» (СИПЭС), в соответствии с порядком предусмотренным Регламентом СИПЭС, либо подтверждённой <u>Учётной записи на</u> портале Госуслуг для дистанционного подключения и прохождения аутентификации с использованием идентификаторов ЕСИА.

• соблюдение требований, предусмотренных Правилами ЭлГол.

Также необходимо иметь доступ к сети Internet с помощью любого современного web–браузера с включенным JavaScript.

#### 3. ПОРЯДОК ПРЕДОСТАВЛЕНИЯ ДОСТУПА В СЕРВИС ЭЛГОЛ

Вход в сервис ЭлГол можно осуществить непосредственно с официального сайта AO «ДРАГА» в разделе Электронные сервисы <u>https://draga.ru/akcioneram/jelektronnye-servisy/servis-jelektronnoe-golosovanie/</u> либо путем ввода в адресной строке браузера ссылки: <u>elgol.draga.ru</u> и нажать кнопку Enter на клавиатуре, либо ссылку *Перейми*.

Если адрес введен верно, то отобразится страница авторизации и входа в сервис ЭлГол.

| PERSTRATER | ∧кци<br>«Сп<br>Дер<br>газо                                                                 | онерное общество<br>іециализированный регистратор -<br>жатель реестров акционеров<br>овой промышленности» | 190098, г. Санкт-Петербург,<br>Конногвардейский б-р. д. 4,<br>литера А, помещ. 73-Н<br>+7 (499) 550-88-18 |
|------------|--------------------------------------------------------------------------------------------|----------------------------------------------------------------------------------------------------|----------------------------------------------------------------------------------------------------|
| Главная    |                                                                                            |                                                                                                    | Вход                                                                                                    |
| ז<br>4     | Триветствуем Вас на с<br>АО "ДРАГА"!                                                       | айте сервиса "Электронное голосование                                                                     | è"                                                                                                    |
|            | <ul> <li>Web-Сервис «Электронное голосован<br/>электронной формы бюллетеней для</li> </ul> | ие» предназначен для обеспечения осуществления регистрации и запол<br>голосования.                        | нения                                                                                                    |
|            | <ul> <li>С порядком подключения к серви</li> <li>Войти</li> </ul>                          | ису «Электронное голосование» можно ознакомиться <u>здесь</u> .                                           |                                                                                                    |
| 0          | <ul> <li>Информация Регистратора</li> <li>Услуги акционерам, Обслужива</li> </ul>          | ни <u>е в регионах.</u> Тарифы и прейскуранты, Бланки распоряжений.                                       |                                                                                                    |
|            | По вопросам подключения сервиса «Эле                                                       | ектронное голосование» Вы можете обращаться по телефону колл-центра +7 (499) :                            | 550-88-18.                                                                                                |
|            |                                                                                            | ④ 1994 - 2025. AO «ДРАГА»                                                                                 |                                                                                                    |

Нажимаем кнопку «Войти» и в открывшемся окне авторизации необходимо:

- ввести логин учетной записи (адрес электронной почты) и временный пароль, указанный в информации об идентификаторах Учетной записи (Памятке по авторизации, выданной Регистратором);
- нажать кнопку Войти.

| PERSTRATED |                                              | Акционерное общество<br>«Специализированный регист<br>Держатель реестров акционер<br>газовой промышленности»                                                                                         | ратор -<br>ров                                                 | 190098, г. Санкт-Петербург,<br>Конногоардейский 6-р. д. 4,<br>литера А, помещ. 73-Н<br>+7 (499) 550-88-18 |
|------------|----------------------------------------------|----------------------------------------------------------------------------------------------------|----------------------------------------------------------------|----------------------------------------------------------------------------------------------------|
| Главная    |                                              |                                                                                                    |                                                                | Вход                                                                                                    |
| Вх         | «од                                          |                                                                                                    |                                                                |                                                                                                    |
|            | Испа<br>@<br>Р<br>• Э Во<br>• Э Во<br>записы | сльзуйте данные вашего аккаунта д<br>Letter0777@Gmail.com<br>инин<br>войдите через портал "Госуслуги"*<br>кии через гоотал "Госуслуги"<br>через портал "Госуслуги" возможен только для пользог<br>о. | ля входа<br>Забыли пароль?<br>нателей с подтверждённой учётной |                                                                                                    |
|            |                                              | Θ 1994 - 2025. AO «ДРАГА:                                                                                                    | •                                                              |                                                                                                    |

Если все данные введены корректно, и система осуществила аутентификацию лица, Пользователю будет предоставлен доступ в сервис ЭлГол.

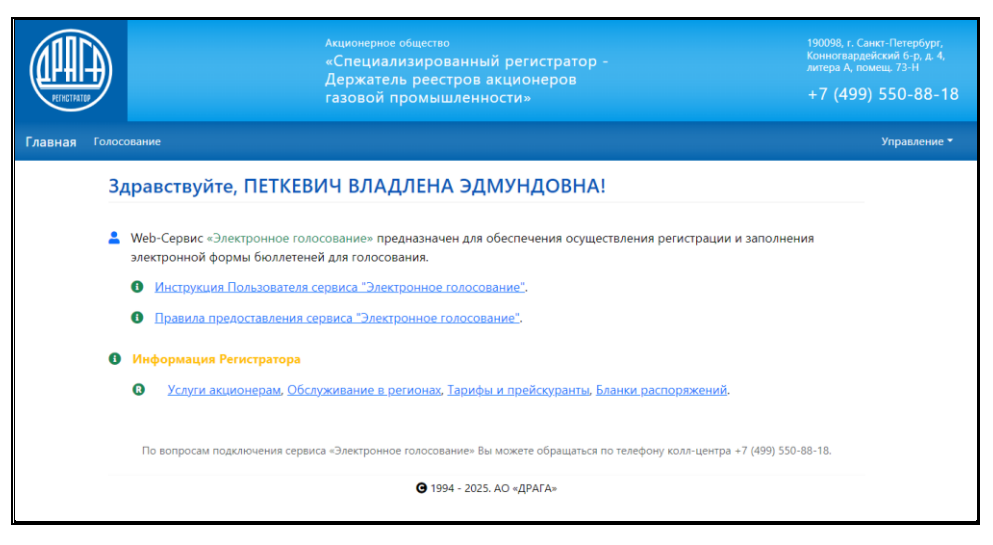

При первом входе необходимо осуществить смену временного пароля на постоянный. Для этого в открывшемся окне *Изменение пароля* ввести 2 раза придуманный новый пароль и нажать *Сохранить*.

| лавная                   |             |
|--------------------------|-------------|
| Изменение парол          | я 😧         |
| Новый пароль             | 1           |
| Подтвердите новый пароль | Р Сохранить |
|                          |             |

При последующих входах в сервис ЭлГол необходимо на странице входа вводить постоянный пароль Пользователя.

Также пароль можно поменять в любой момент через меню Управление кликнув на Изменение пароля.

| REIRCIPATED |                             | Акционерное общество<br>«Специализированный регистратор -<br>Держатель реестров акционеров<br>газовой промышленности» | 190098, г. чикт-Петербург,<br>Кониогарад Кохий б-р. д. 4,<br>литера А. ток. чи. 73-н<br>+7 (499) 570-88-18 |
|-------------|-----------------------------|----------------------------------------------------------------------------------------------------|----------------------------------------------------------------------------------------------------|
| Главная Гол | оосование                   |                                                                                                    | Управление *<br>Изменение аккаунта<br>Изменение пароля<br>Выход<br>Текущие С начала гола За переод         |
|             | За указанный период собрани | я отсутствуют.                                                                                                    |                                                                                                    |
|             |                             | ⊎ 1994 - 2025. АО «ДРАГА»                                                                                             |                                                                                                    |

На экране отобразится страница смены пароля, на которой необходимо выполнить следующие действия:

- ввести текущий пароль;
- ввести новый пароль;
- ввести подтверждение нового пароля;
- нажать на кнопку *Сохранить*.

<u>Примечание</u>: Новый пароль должен состоять минимум из шести буквенно-цифровых символов, начинаться с буквы, содержать хотя бы одну цифру и отличаться от старого пароля.

При возникновении трудностей при регистрации/авторизации просьба обращаться в Службу поддержки сервиса ЭлГол по телефону: +7(945)123-30-90 в будние дни с понедельника по четверг с 8.30-17.30, в пятницу с 8.30.-16.15, где Пользователь получит квалифицированную консультацию.

## 4. ДОСТУП К СЕРВИСУ ЭЛГОЛ С ПОМОЩЬЮ УЧЕТНОЙ ЗАПИСИ ЕСИА

Доступ к использованию сервиса ЭлГол также могут осуществлять Пользователи, имеющие <u>подтвержденную учетную запись</u> на портале Госуслуг.

Для получения доступа путем прохождения аутентификации с использованием учётной записи ЕСИА необходимо нажать кнопку Войти через «Госуслуги»

|         | Акционерное общество<br>«Специализированный регистратор -<br>Держатель реестров акционеров<br>газовой промышленности»                                                                                                    | 190098, г. Санкс-Петербург,<br>Конногладдейский б.р. д. 4,<br>интера А, поиевц. 73-11<br>+7 <b>(499)</b> 550-88-18 |
|---------|----------------------------------------------------------------------------------------------------|----------------------------------------------------------------------------------------------------|
| Главная |                                                                                                    | Вход                                                                                                    |
| Вход    |                                                                                                    |                                                                                                    |
|         | Используйте данные вашего аккаунта для входа      Letter0777@Gmail.com                                                                                                    |                                                                                                    |
|         | <ul> <li>Эвояти забыли пароль?</li> <li>Или войдите через портал "Госуслуги"*</li> <li>Эвойти через "Госуслуги"</li> <li>вход через портал "Госуслуги" возможен только для пользователей с подтверждённой учётной записью.</li> </ul> |                                                                                                    |
|         | <b>G</b> 1994 - 2025. AO «ДРАГА»                                                                                                    |                                                                                                    |

Пользователь автоматически будет перенаправлен на страницу портала Госуслуг для подтверждения учётной записи, где необходимо:

- ввести в форму запроса логин и пароль на портале Госуслуг;
- дать согласие на предоставление своих данных Регистратору.

| госуслуги                                |                                                | злектронного правительства                                                                                                    |
|------------------------------------------|------------------------------------------------|----------------------------------------------------------------------------------------------------|
| Teampon / Email / CH4UIC<br>+79852162254 | Куда ещё можно войти с<br>паролем от Госуслуг? | <b>Предоставление прав доступа</b>                                                                                                    |
| Пароль.                                  |                                                | Личный хабинет илиентов АО "ДРАГА"<br>запрашивает следующие права:                                                                                                    |
| восстановить                             |                                                | <ul> <li>Просмотр вашей фамилии, имени и отчества (7)</li> <li>Просмотр данных о вашем документе, удостоверяющем личность (7)</li> </ul>                                                        |
| Войти другим способом                    |                                                | • Проведение входа в систему 🕜                                                                                                    |
| QR-код Эл. подпись                       |                                                | Накимая «Предоставить», вы разрешаете этой информационной системе использовать<br>указанные данные сопласно ее правилам и условиям. Вы вседа икжете отговать это<br>рарешение из своет профияя. |
| Не удаётся войти?                        |                                                |                                                                                                    |
| Зарегистрироваться                       |                                                | Отказать Предоставить                                                                                                    |
|                                          |                                                |                                                                                                    |

При успешной аутентификации (успешного ввода логина/пароля) на портале Госуслуг Пользователю предоставляется доступ к сервису ЭлГол. В случае неверного ввода указанных данных, сервисом будет выдано информационное сообщение.

В открывшемся окне «Изменение аккаунта» необходимо ввести следующую информацию:

- адрес электронной почты и номер мобильного телефона;
- активировать настройки уведомлений и предпочтительный способ получения сообщений

| Настройки аккаунта                                                                                                    |                                                                                                    |                                                                       |                                                                                               |
|----------------------------------------------------------------------------------------------------|----------------------------------------------------------------------------------------------------|-----------------------------------------------------------------------|-----------------------------------------------------------------------------------------------|
| Электронный адрес                                                                                                    | @ Teem707@gmail.com                                                                                                    | <b>→</b>                                                              |                                                                                               |
|                                                                                                    | Электронный адрес может использоваться для входа в ЛК. На него вы будете получа<br>уведомления. Необходим для подтверждения некоторых действий, например, голос                                                                                                    | ть<br>ования                                                          |                                                                                               |
| Мобильный телефон                                                                                                    | Введите номер мобильного телефона                                                                                                    | <b>→</b>                                                              |                                                                                               |
|                                                                                                    | Номер телефона может использоваться для входа в ЛК. На этот номер вы будете пол<br>СМС. Необходим для подтверждения некоторых действий, например, голосования                                                                                                    | іучать                                                                |                                                                                               |
| Внимание! Без ввода те                                                                                                    | елефона и/или электронной почты вы не сможете голосовать и подписывать до                                                                                                    | сументы!                                                              |                                                                                               |
| Настройки уведомлений и                                                                                                    | и прочее                                                                                                    |                                                                       |                                                                                               |
| 🔵 Получать уведомле                                                                                                    | ения на электронный адрес                                                                                                    |                                                                       |                                                                                               |
| 🔲 Получать уведомле                                                                                                    | ения на мобильный телефон                                                                                                    |                                                                       |                                                                                               |
|                                                                                                    |                                                                                                    |                                                                       |                                                                                               |
|                                                                                                    | Правила предоставления сервиса "Электр<br>Акционерное общество<br>«Специализированный регистратор -                                                                                                    | оонное голосование<br>19009<br>Конно<br>литер                         | "<br>8, г. Санкт-Пет<br>угвардейский 6<br>а А, помещ. 73                                      |
| )                                                                                                    | Правила предоставления сервиса "Электр<br>Акционерное общество<br>«Специализированный регистратор -<br>Держатель реестров акционеров<br>газовой промышленности»                                                                                                    | оонное голосование<br>19009;<br>Конно<br>литер<br>+7 (                | "<br>8, г. Санкт-Пет<br>угвардейский (<br>а А, помещ. 73<br>(499) 550                         |
| лосование                                                                                                    | Правила предоставления сервиса "Электр<br>Акционерное общество<br>«Специализированный регистратор -<br>Держатель реестров акционеров<br>газовой промышленности»                                                                                                    | оонное голосование<br>19009<br>Контер<br>+7 (                         | "<br>8, г. Санкт-Пет<br>ггвардейский б<br>а А, помещ. 73<br>(499) 550<br>Упра                 |
| )<br>лосование<br>Здравствуйте, ПЕ                                                                                                    | Правила предоставления сервиса "Электр<br>Акционерное общество<br>«Специализированный регистратор -<br>Держатель реестров акционеров<br>газовой промышленности» ЕТКЕВИЧ ВЛАДЛЕНА ЭДМУНДОВНА!                                                                                                    | оонное голосование<br>19009<br>Литер<br>Антер<br>+7 (                 | "<br>8, г. Санкт-Пет<br>огвардейский б<br>а А, помещ. 73<br>(499) 550<br>Упра                 |
| лосование<br>Здравствуйте, ПЕ<br>▲ Web-Сервис «Электрон<br>электронной формы би                                                                                   | Правила предоставления сервиса "Электр<br>Акционерное общество<br>«Специализированный регистратор -<br>Держатель реестров акционеров<br>газовой промышленности» ETKEBNY BЛАДЛЕНА ЭДМУНДОВНА! иное голосование» предназначен для обеспечения осуществления регистрации<br>коллетеней для голосования.                                                                                                    | оонное голосование<br>19009<br>Контер<br>+7 (<br>и и заполнен         | "<br>8, г. Санкт-Пет<br>итвардейский<br>а А. помещ. 73<br>а А. помещ. 73<br>(499) 550<br>Упра |
| лосование<br>Здравствуйте, ПЕ<br>ФИСТРУКЦИЯ Польза<br>Инструкция Польза                                                                                           | Правила предоставления сервиса "Электр<br>«Специализированный регистратор -<br>держатель реестров акционеров<br>газовой промышленности» ETKEBNY BЛАДЛЕНА ЭДМУНДОВНА! нное голосование» предназначен для обеспечения осуществления регистраци<br>коллетеней для голосования.                                                                                                    | оонное голосование<br>19009<br>Контер<br>+7 (<br>ии и заполнен        | "<br>8, г. Санкт-Пет<br>гвардейский (с<br>4.99) 550<br>Упра                                   |
| лосование<br>Здравствуйте, ПЕ<br>Чеб-Сервис «Электрон<br>электронной формы би<br>Инструкция Польза<br>Правила прелостаа                                           | • Правила предоставления сервиса "Электр<br>«Специализированый регистратор -<br>держатель реестров акционеров<br>газовой промышленности» ETKEBUY BJAQJEHA ЭДМУНДОВНА! нное голосование» предназначен для обеспечения осуществления регистраци<br>коллетеней для голосования. вователя сервиса "Электронное голосование". вления сервиса "Электронное голосование".                                                                                                    | 200нное голосование<br>19009<br>Антер<br>47 (<br>1и и заполнен        | "<br>8, г. Санкс-Пет<br>эгардейский б<br>а А, помещ, 73<br>(499) 550<br>Упра                  |
| лосование<br>Здравствуйте, ПЕ<br>Фер-Сервис «Электроной формы би<br>инструкция Польза<br>Правила прелостая<br>Инсформация Регистр                                 | Правила предоставления сервиса "Электр<br>Акционерное общество<br>«Специализированный регистратор -<br>держатель реестров акционеров<br>газовой промышленности» ETKEBUYI BJACATEHA ЭДМУНДОВНА! нное голосование» предназначен для обеспечения осуществления регистрация<br>коллетеней для голосования. нное голосование» предназначен для обеспечения осуществления регистрация коллетеней для голосования. водателя сервиса "Электронное голосование". вления сервиса "Электронное голосование".                                                                          | оонное голосование<br>19009<br>Контер<br>+7 (<br>и и заполнен         | "<br>8, г. Санкт-Пен<br>Утвардейский<br>4 А, почещ, 73<br>550<br>Упра<br>Упра                 |
| лосование<br>Здравствуйте, ПЕ<br>Феб-Сервис «Электрон-<br>электронной формы би<br>Инструкция Польан<br>Правила предостан<br>Информация Регистр<br>Услуги акционер | Ф Правила предоставления сервиса "Электр<br>«Специализированный регистратор -<br>держатель реестров акционеров<br>газовой промышленности» ЕТКЕВИЧ ВЛАДЛЕНА ЭДМУНДОВНА! нное голосование» предназначен для обеспечения осуществления регистраци<br>коляетеней для голосования. коластеней для голосования. кователя сервиса "Электронное голосование". вления сервиса "Электронное голосование". вления сервиса "Электронное голосование". вления сервиса "Электронное голосование".                                                                                        | 19009<br>Алнор<br>+7 (<br>1и и заполнен<br>8.                         | "<br>8, г. Санкт-Лен<br>Угвардейский<br>(499) 550<br>Упра                                     |
| лосование<br>Здравствуйте, ПЕ<br>Фев-Сервис «Электроной формы би<br>инструкция Пользе<br>Правила прелостан<br>Информация Регистр<br>Услуги акционер               | Ф Правила предоставления сервиса "Электр<br>Акционерное общество<br>«Специализированный регистратор -<br>держатель реестров акционеров<br>газовой промышленности» ETKEBNY ВЛАДЛЕНА ЭДМУНДОВНА! нное голосование» предназначен для обеспечения осуществления регистрация<br>коллетеней для голосования. нное голосование» предназначен для обеспечения осуществления регистрация коллетеней для голосования. вления сервиса "Электронное голосование". вления сервиса "Электронное голосование". ратора обслуживание в регионах. Тарифы и прейскуранты, Бланки распоряжения | 200нное голосование<br>19009<br>Контер<br>+7 (<br>ии и заполнен<br>й. | "<br>8, г. Санкт-Пет<br>Утвардейский<br>3 А, почещ, 73<br>(499) 550<br>Упра                   |

Доступ к сервису Пользователю, осуществившему аутентификацию посредством ЕСИА, <u>не предоставляется</u> в случае использования им данных <u>неподтвержденной учетной записи</u>, либо в случае отказа в подтверждении запроса ЕСИА на право передачи данных Пользователя ЕСИА Регистратору.

#### 5. ПОРЯДОК ОСУЩЕСТВЛЕНИЯ ЭЛЕКТРОННОГО ГОЛОСОВАНИЯ

В разделе Голосование отображаются все доступные пользователю собрания, как текущие, так и прошедшие. Голосование на собрании возможно, когда оно имеет статус

#### Голосование открыто

В разделе Голосование отражается следующая информация о проводимом собрании:

| лавная | Голосование             |                         |                 |                                 |
|--------|-------------------------|-------------------------|-----------------|---------------------------------|
|        | Голосование             | •                       |                 |                                 |
|        |                         |                         |                 | Текущие С начала года За период |
|        | 🔐 ПАО «Газ              | пром»                   |                 | 22.05.2024 Годовое, заочное     |
|        | Идет заочное голосовани | ие Расписание событий 👻 |                 |                                 |
|        | Рег. номер              | Количество голосов      | Статус          |                                 |
|        | ПЕТКЕВИЧ ВЛАДЛЕНА       | эдмундовна              |                 |                                 |
|        | 21                      | 2                       | Не проголосован | Голосовать                      |
|        |                         |                         |                 |                                 |

- вид собрания (годовое/внеочередное);
- способ принятия решений общим собранием акционеров заседание/заочное голосование;
- дата и время заседания/дата окончания приема бюллетеней для голосования;
- количество голосов и их текущий статус (не проголосован/проголосован);
- информация о количестве голосов, которыми обладает акционер при принятии решений общим собранием акционеров.

Данные о голосах, учитываемых номинальными держателями, отображается по мере предоставления информации номинальными держателями Регистратору.

Переход на страницу голосования осуществляется нажатием *на кнопку* при этом будет открыта страница, содержащая электронную форму бюллетеня для голосования с вопросами, вынесенными на голосование и проектами решений.

#### ЗАПОЛНЕНИЕ ЭЛЕКТРОННОЙ ФОРМЫ БЮЛЛЕТЕНЯ ДЛЯ ГОЛОСОВАНИЯ

В строке по каждому вынесенному на голосование вопросу отображается проект варианта решения.

Для голосования по каждому вопросу необходимо выбрать **ОДИН** из вариантов решения: *ЗА*, *Против* или *Воздержался*, нажав на кнопку с соответствующим вариантом.

| Электронная форма бюллетеня для голосования на Собрании (26.06.2025, годовое заочное)                                                                 |
|----------------------------------------------------------------------------------------------------|
| ВНИМАНИЕ! Голосующий вправе выбрать только один вариант голосования. Более одного варианта голосования возможно<br>исключительно в следующих случаях: |
| Вопрос 1<br>Утвердить годовой отчет ПАО «Газпром»<br>-за - против- воздержался<br>Вопрос 2<br>Утвердить годовую бухгалтерскую (финансовую) отчетность |
| -за против воздержался-<br>Вопрос 3<br>Утвердить распределение прибыли ПАО «Газпром»<br>за против воздержался-                                        |

Для визуального удобства контроля заполнения бюллетеня для голосования используется цветовая индикация, отражающая процесс голосования по каждому проекту решения:

- зеленый ЗА по данному проекту решения
- □ желтый ВОЗДЕРЖАЛСЯ по данному проекту решения
- красный ПРОТИВ по данному проекту решения

Также предусмотрена возможность единогласно проголосовать сразу по всем вопросам повестки дня.

| Проголосовать по всем вопросам повестки дня:                                                                                                    |
|----------------------------------------------------------------------------------------------------|
| Boe TAN' Boe TROTUB' Boe TBO3, EPKA/LCR'                                                                                                    |
| ЭСПРОСТ<br>Утвердить Годовой отчет Акционерного общества                                                                                                    |
| документа, входящего в состав материалов, подлежащих предоставлению лицам, имеющим право на участие в собрании, при<br>подготовке к проведению годового общего собрания акционеров .                                                          |
| за -противвоздержался-                                                                                                    |
| Bonpoc 2                                                                                                    |
| Утвердить годовую бухгалтерскую (финансовую) отчетность л                                                                                                    |
| , в том числе отчет о финансовых результатах в редакции документов, входящих в состав материалов,<br>подлежащих предоставлению лицам, имеющим право на участие в собрании, при подготовке к проведению годового общего<br>собрания акционеров |
| ЗА -ПРОТИВВОЭДЕРЖАЛСЯ-                                                                                                    |

При кумулятивном голосовании голоса *ЗА* могут распределяться между несколькими кандидатами в произвольном порядке.

Количество Кумулятивных голосов необходимо вводить в поля напротив каждого кандидата.

| Вопрос 8                                                                                                    |                   |
|----------------------------------------------------------------------------------------------------|-------------------|
| Избрать членами Совета директоров .<br>человек следующих кандидатов:                                                                        | в количестве пяти |
| Количественный состав Совета директоров: 5.<br>Количество кумулятивных голосов: 10.<br>Количество нераспределенных кумулятивных голосов: 3. |                   |
| за -против- воздержался                                                                                                    |                   |
| * Против всех кандидатов<br>* Воздержался по всем кандидатам                                                                                | Поровну           |
| 1. Иванов Иван Иванович                                                                                                    | 4                 |
| 2. Петров Петр Петрович                                                                                                    | 3                 |
| 3. Семенов Семен Семенович                                                                                                    | 0                 |
| 4. Сидоров Иван Иванович                                                                                                    | 0                 |
| 5. Морозов Иван Иванович                                                                                                    | 0                 |

При вводе в каждом поле количества голосов (целая часть из общего числа голосов по данной позиции) **Остаток** для распределения голосов по данной позиции пересчитывается и отражается в строке **Количество нераспределенных кумулятивных голосов**.

Предусмотрена возможность автоматического подсчета и разделения голосов поровну между выбранными кандидатами. Для этого необходимо нажать кнопку *Поровну* и выбрать Ф.И.О. кандидатов, между которыми Вами принято решение разделить голоса. Затем надо ещё раз нажать кнопку *Поровну*.

| Вопрос 8                                                                                                    |                                                                       |
|----------------------------------------------------------------------------------------------------|-----------------------------------------------------------------------|
| Избрать членами Совета директоров<br>человек следующих кандидатов:                                                                          | » В количестве пяти                                                   |
| Количественный состав Совета директоров: 5.<br>Количество кумулятивных голосов: 10.<br>Количество нероспределенных кумулятивных голосов: 0. | 1                                                                     |
| ЗА -ПРОТИВВОЭДЕРЖАЛСЯ-                                                                                                    |                                                                       |
| * Против всех кандида<br>* Воздержался по всем консостаторовну меж                                                                          | кау кандидатамак                                                      |
| Выберите кандидатов, между которыми хотите распре                                                                                           | делить голоса поровну. По завершению, снова нажмите кнопку "Поровну". |
| 1. Иванов Иван Иванович                                                                                                    | 2                                                                     |
| <ol> <li>Петров Петр Петрович</li> </ol>                                                                                                    | 2                                                                     |
| <sup>3.</sup> Семенов Семен Семенович                                                                                                    | 2                                                                     |
| <sup>4.</sup> Сидоров Иван Иванович                                                                                                    | 2                                                                     |
| 5. Морозов Иван Иванович                                                                                                    | 2                                                                     |

Программа автоматически произведет расчет голосов.

При голосовании за кандидатов в ревизионную комиссию голоса **ПРОТИВ ВОЗДЕРЖАЛСЯ** распределяются отдельно за каждого кандидата.

| Главная | Голосование                                    | Управление               |
|---------|------------------------------------------------|--------------------------|
|         | Вопрос 12                                      |                          |
|         | Избрать в Ревизионную комиссию ПАО «Газпром»:  |                          |
|         | Количественный состав Ревизионной комиссии: 9. |                          |
|         | 1. Иванов Иван Иванович                        | ЗА -ПРОТИВ- ВОЭДЕРЖАЛСЯ- |
|         | 2. Петров Петр Петрович                        | ЗА -ПРОТИВ- ВОЭДСРЖАЛСЯ- |
|         | 3. Семенов Семен Семенович                     | ЗА -ПРОТИВ- ВОЭДЕРЖАЛСЯ- |
|         | 4. Сидоров Иван Иванович                       | -элпротив- воздержался   |

Для подключения режима *Голосование в случае продажи части акций* необходимо выбрать закладку *Указанные случаи имеются* в начале блока «Голосование», нажав курсором на

|                                                          | 5, 1045500 Sub (1100)                                                                                                    |
|----------------------------------------------------------|----------------------------------------------------------------------------------------------------|
| ВНИМАНИЕ! Г<br>исключителы                               | лосующий вправе выбрать только один вариант голосования. Более одного варианта голосования возможно<br>о в следующих случаях: ФФФ                            |
| при наличии                                              | казаний лиц, которые приобрели акции после даты определения (фиксации) лиц, имеющих право голоса при принятии                                                |
| решений общи                                             | и собранием акционеров, если Вами оставлены более одного варианта голосования;                                                                               |
| <ul> <li>при голосова</li> <li>голоса при при</li> </ul> | ии по доверенности, выданной в отношении акций, переданных после даты определения (фиксации) лиц, имеющих право<br>нятии решений общим собранием акционеров; |
| если после да                                            | ы определения (фиксации) лиц, имеющих право голоса при принятии решений общим собранием акционеров, Вами                                                     |
|                                                          |                                                                                                    |

В отличие от голосования в обычном режиме, в данном случае можно отдать часть голосов. Для этого в поле проекта решения вводится количество голосов, отдаваемое за данный вариант голосования.

| Вопрос 1                                                    |                                                                                                    |                                 |
|-------------------------------------------------------------|----------------------------------------------------------------------------------------------------|---------------------------------|
| Утвердить Годової<br>документа, входяц<br>подготовке к пров | і́ отчет ,<br>tero в состав материалов, подлежащих предоставлению лицам, имеющим право на участи<br>едению годового общего собрания акционеров | в редакции<br>е в собрании, при |
| Количество голосов:<br>Количество нераспр                   | 2.<br>гделенных голосов: 0.                                                                                                    |                                 |
| 3A                                                          | 1                                                                                                    | ✓                               |
| ПРОТИВ                                                      | 1                                                                                                    |                                 |
| воздержался                                                 | 0                                                                                                    |                                 |
|                                                             |                                                                                                    |                                 |

До СОХРАНЕНИЯ и подписания электронной формы голосования <u>возможно</u> <u>изменить</u> выбранный вариант решения, выбрав другой вариант голосования.

Для итогового сохранения всех вариантов и завершения процесса голосования нажимается кнопка *Сохранить*.

В случае неполного/некорректного заполнения бюллетеня для голосования отобразится предупреждающее сообщение о возможности внесения соответствующих дополнений/корректировок в варианты голосования.

| Голосование                                                                                                    |                                                                                                    |                                                                                         |  |
|----------------------------------------------------------------------------------------------------|----------------------------------------------------------------------------------------------------|-----------------------------------------------------------------------------------------|--|
| Утвердить Положение «Об общем соб;<br>центр» в редакции проекта Положени<br>регистрационный центр, аходяшего в с<br>собрании, при подготовке к проведени<br>ЗА ПРОТИВ ВОЗДЕРЖАЛСЯ | Сохранение результатов голосования<br>Вы не проголосовали (неверно проголосовали)<br>по одному или нескольким вопросам.<br>Голосование по нему (по ним) будет признано<br>недействительным. Хотите продолжить<br>сохранение? | иональный регистрационный<br>щества «Профессиональный<br>ам, имеющим право на участие в |  |
| Вопрос 6<br>Утвердить Положение «О Совете дирек                                                                                                    | 🛇 Отмена 🖉 Подтвердить                                                                                                    | регистрационный центр» в                                                                |  |

Для внесения соответствующих дополнений/корректировок/изменений необходимо нажать кнопку *Отмена* и перейти к вопросу, требующему доработки.

По итогам внесения всех изменений и подтверждения голосования необходимо нажать кнопку *Сохранить*.

|                                     |                                   | иввоздержался-              |
|-------------------------------------|-----------------------------------|-----------------------------|
| Сохранение результатов голосова     | ния                               |                             |
| Пожалуйста, дождитесь окончания сох | ранения                           | иввоздержался-              |
| результатов голосования.            |                                   | ИВ- ВОЗДЕРЖАЛСЯ             |
|                                     | ЭА-                               | воздержался                 |
| ндрович                             | - <del>3A-</del> - <del>ПРО</del> | <del>ТИВ-</del> ВОЗДЕРЖАЛСЯ |
|                                     | за <del>-про</del>                | тиввоэдержался-             |
| зна                                 | 3A <del>- NPO</del>               | тиввоздержался-             |
|                                     | за -про                           | тиввоздержался-             |
| 🖬 Сохранить                         |                                   |                             |

#### 6. ПОРЯДОК ПОДПИСАНИЯ ДОКУМЕНТОВ ЭЛЕКТРОННОЙ ПОДПИСЬЮ

Электронные документы, формируемые с использованием сервиса ЭлГол с целью придания им юридической значимости, могут быть подписаны, как простой электронной подписью (ПЭП), так и с использованием действующей квалифицированной электронной подписи (КЭП)\*.

\*Для осуществления процедуры подписания электронных документов с использованием КЭП, Пользователю необходимо получить сертификат ключа проверки квалифицированной электронной подписи (КЭП) в соответствии с требованиями Регламента Уполномоченной организации по выпуску и управлению квалифицированными сертификатами ключей проверки электронной подписи Пользователей Удостоверяющего центра (Регламент УО).

## 6.1. УСТАНОВКА И НАСТРОЙКА ПОЛЬЗОВАТЕЛЕМ МОБИЛЬНОГО ПРИЛОЖЕНИЯ MYDSS ДЛЯ КЭП

<u>Для подписания электронных документов</u> квалифицированной электронной подписью, необходимо установить из репозитория App Store/Google Play на своё мобильное устройство «Мобильное приложение MyDSS» и с помощью полученных в соответствии с Регламентом УО «Информации о регистрации Пользователя в Сервисе электронной подписи», содержащей логин, пароль и QR-код, активировать данный модуль аутентификации.

Для корректной работы приложения myDSS необходимо устройство под управлением операционной системы Google Android версии 4.0 и новее, или Apple iOS версии 8.0 и новее на котором необходимо осуществить следующие действия:

- На мобильном устройстве открыть приложение «APP Store»/ «Play Mapker»;
- В строке поиска набрать «myDSS» и нажать кнопку поиска;
- В результатах поиска найти приложение «myDSS 2.0»;
- Нажать на кнопку Загрузить и по завершению этапа закрузки нажать Открыть;
- В открывшемся окне Приложение запросит разрешение на отправку уведомлений нажать кнопку *Разрешить*.
- После завершения установки на экране мобильного устройства появится значок установленного приложения.
- Далее необходимо запустить на мобильном устройстве приложение «myDSS».

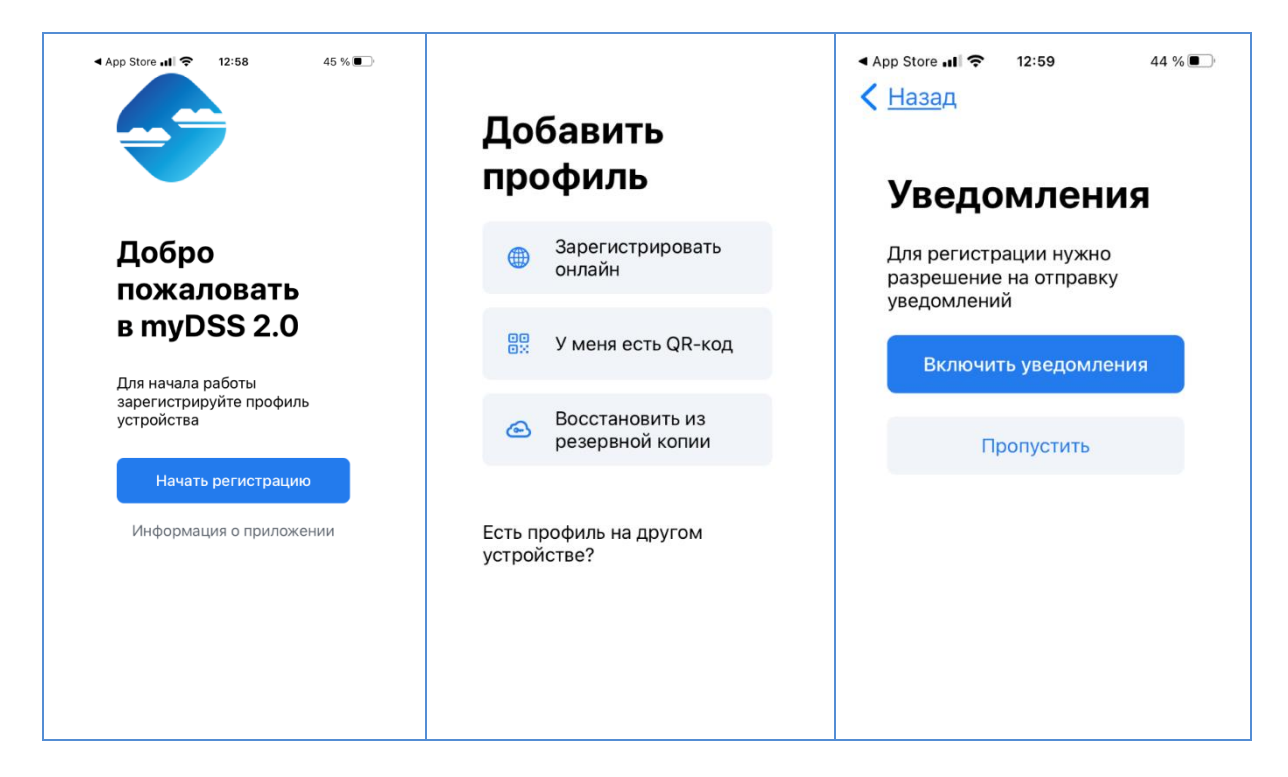

Необходимо навести камеру мобильного устройства на QR-код, предоставленный Оператором УЦ в бланке «Информация о регистрации Пользователя в Удостоверяющем центре».

| Вам                                                          |             |                                                                               |
|--------------------------------------------------------------|-------------|-------------------------------------------------------------------------------|
| Логин                                                        | ReG20160908 |                                                                               |
| Пароль                                                       | ST08092016  |                                                                               |
| QR код для<br>установки<br>мобильного<br>приложения<br>myDSS |             | Для добавления ключа<br>отоканируйте его QR-код<br>СКАНИРОВАТЬ<br>(%) (%) (%) |

Мобильное устройство распознает QR-код и предложит ввести код активации, который был сформирован и направлен Оператором УЦ на адрес электронной почты, указанный в Заявлении на регистрацию Пользователя в Реестре Удостоверяющего центра

В открывшемся окне следует задать имя Ключу и ввести пароль.

| Фэйл Сообщение 🖓 Что вы хотите сдел  | X      | E                   | 3     | MQ13 ( env | €<br>€                      |
|--------------------------------------|--------|---------------------|-------|------------|-----------------------------|
| королить Ответить Переслать<br>всем  | 402968 |                     |       |            | test<br>Использовать пароль |
| Удалить Ответить                     |        |                     |       |            |                             |
| Πτ 26.05.2017 15:18                  |        | (and a state of the |       |            |                             |
| noreply                              |        | продо               | лжить |            | 1 2 3 4 5 6 7 8 9 0         |
| КриптоПро DSS                        | 1      | 2                   | 3     | -          | qwertyui op                 |
| Aprillon po 555                      | 4      | 5                   | 6     | keesel     | asd fghjkl                  |
|                                      | 7      | 8                   | 9     | Ø          | 🚖 z x c v b n m 🖾           |
| Код активации ключа в myDSS: 402968. |        | 0                   |       | •          | 7123 , 🌐 🛛 QWERTY . 📀       |

Установка приложения и регистрация завершена.

#### 6.2. ПОДПИСАНИЕ ДОКУМЕНТОВ КВАЛИФИЦИРОВАННОЙ ЭЛЕКТРОННОЙ ПОДПИСЬЮ

Подписание сформированных электронных документов квалифицированной электронной подписью, Пользователем, являющимся владельцем Сертификата ключа проверки электронной подписи, *осуществляется с помощью приложения myDSS.* 

Переходим в приложение **myDSS** в котором автоматически отобразится уведомление о том, что есть операции, требующие подтверждения.

Осуществляем подтверждение операции входа Пользователя в СЭП КриптоПро.

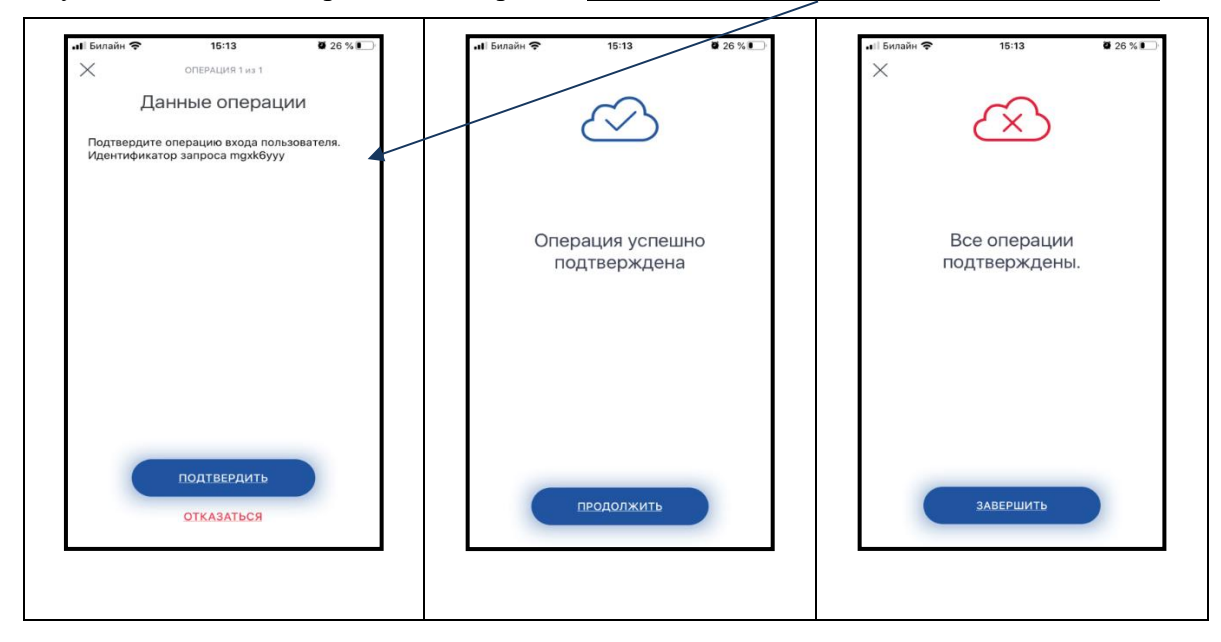

Для начала подтверждения операции нажать кнопку Подтвердить.

Затем поэтапно нажимаем кнопки Продолжить и Завершить.

В приложении автоматически отобразиться информация о необходимости начала подтверждения дальнейшей операции.

Необходимо нажать кнопку **Подтвердить**, ввести в открывшемся окне пароль Ключа проверки электронной подписи и нажать кнопку **Продолжить**.

На экране отразится наименования документа требующего подписания ЭП.

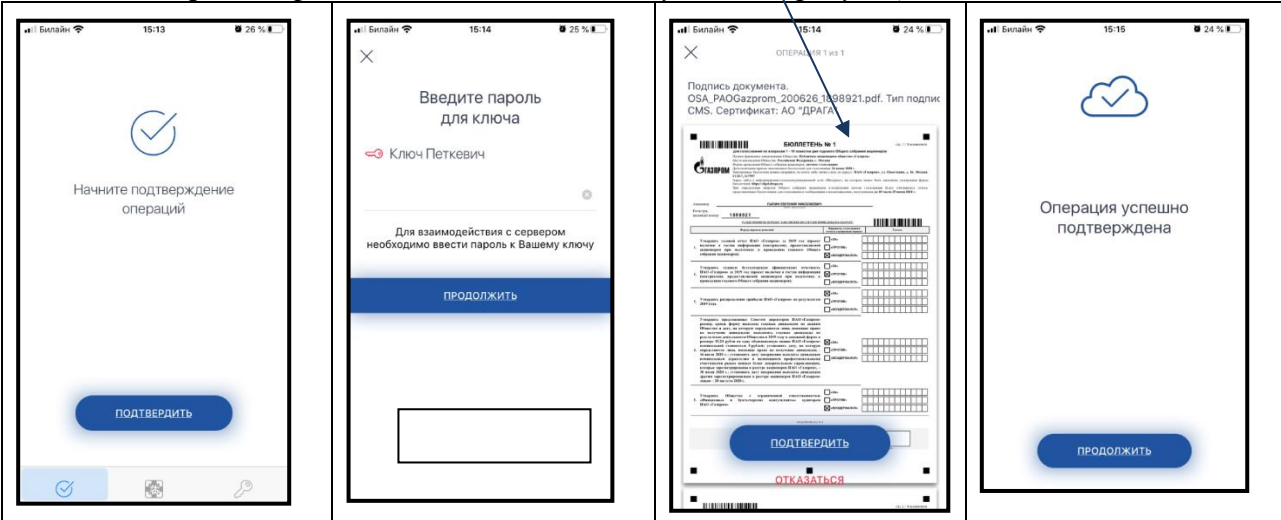

Отразится информация об успешном подписании документа.

При этом осуществляется автоматическая фиксация даты и времени отправки заполненного бюллетеня для голосования в соответствии с п. 5 ст. 60 Федерального закона от 26.12.1995 N 208-ФЗ «Об акционерных обществах».

# 6.3. ПОДПИСАНИЕ ЭЛЕКТРОННЫХ ДОКУМЕНТОВ ПРОСТОЙ ЭЛЕКТРОННОЙ ПОДПИСЬЮ

Подписание документов простой электронной подписью с использованием сервиса ЭлГол, осуществляется Пользователем путем ввода одноразового кода, полученного в виде SMS сообщения на мобильный номер телефона или адрес электронной почты Пользователя, указанные Пользователем при получении доступа к сервису ЭлГол.

| Выберите способ подписания документа Х                                                                                                    |
|----------------------------------------------------------------------------------------------------|
| <ul> <li>КриптоПро</li> <li>Квалифицированная облачная электронная подпись КриптоПро</li> <li>Необходимо получить подпись у регистратора!</li> </ul>                             |
| <ul> <li>СМС</li> <li>Простая электронная подпись по СМС. На Ваш номер мобильного телефона (+79057101887) будет выслан код<br/>подтверждения.</li> </ul>                         |
| <ul> <li>Электронная почта</li> <li>Простая электронная подпись по электронной почте. На Ваш электронный адрес (Letter0777@gmail.com) будет выслан код подтверждения.</li> </ul> |
| О Без подписи<br>Без использования подписи.                                                                                                    |
| CMC<br>02:57 207538                                                                                                    |
| Обновить контактные данные можно здесь                                                                                                    |
| 🛇 Отмена 🖉 Подтвердить                                                                                                    |

На странице личного кабинета Пользователя Сервиса ЭлГол отразится информация об успешном подписании бюллетеня для голосования.

При этом осуществляется автоматическая фиксация даты и времени отправки заполненного бюллетеня для голосования в соответствии с п. 5 ст. 60 Федерального закона от 26.12.1995 N 208-ФЗ «Об акционерных обществах».

| Главная | Голосование                       | Управление 👻 |
|---------|-----------------------------------|--------------|
|         | Голосование                       |              |
|         | Excession No 31 Incommo Resputori |              |
|         | воллетень на 2 туслешно подплсан. |              |
|         | G 1994 - 2024, AO «JIPAFA»        | -            |
|         |                                   |              |
|         |                                   |              |

На странице Голосование отразится изменение статуса голосов (Проголосован) и появятся бюллетень для голосования с результатами голосования в формате PDF и файл электронной подписи данного бюллетеня.

| ВНАЯ Голосование       |                          |                  | Управление                      |
|------------------------|--------------------------|------------------|---------------------------------|
| Голосование            | e 🕜                      |                  | /                               |
|                        |                          |                  | Текущие С начала года За период |
| ∎ПАО «Газ              | зпром»                   |                  | Годовое, заочное                |
| Идет заочное голосовая | ние Расписание событий * |                  |                                 |
| Рег. номер             | Количество голосов       | Статус           |                                 |
| ПЕТКЕВИЧ ВЛАДЛЕНА      | а эдмундовна             |                  | ¥                               |
| 21                     | 2                        | Проголосован     | 📩 📩                             |
|                        |                          |                  |                                 |
|                        | <b>G</b> 1994            | 2024. AO «ДРАГА» |                                 |